## Lathund Solibri Role

ÖVRIGA

AFFÄRSOMRÅDE BYGG

## 1 Ladda in en Role

Vid File, Roles laddar du in Peab-rollen. Då får du med dig de rulesets, classifications och ITOer som är Peab-anpassade och som finns separat beskrivna i andra lathundar. Du trycker på Open och letar upp Peab-rollen i din filstruktur, den är sparat som ett XML-dokument.

| Role Name                                                              | PEAB 2.0 🗁 Open                   |   |   |   |                                                                                                |   |       |                           |                                                                                |   |   |
|------------------------------------------------------------------------|-----------------------------------|---|---|---|------------------------------------------------------------------------------------------------|---|-------|---------------------------|--------------------------------------------------------------------------------|---|---|
| Role Description                                                       | <br>₽ Edit                        |   |   |   |                                                                                                |   |       |                           |                                                                                |   |   |
| Use this role to check consistency of models from various disciplines. |                                   |   |   |   |                                                                                                |   |       |                           |                                                                                |   |   |
|                                                                        |                                   |   |   |   |                                                                                                |   |       |                           |                                                                                |   |   |
| Resource Root Path C:/Users/Public/Solibin/SOLIBRI                     |                                   |   |   |   |                                                                                                |   |       |                           |                                                                                |   |   |
| Default Layout Set                                                     |                                   |   |   |   |                                                                                                |   |       |                           |                                                                                |   |   |
| Rulesets Classifications Inform                                        |                                   |   |   |   |                                                                                                |   | nform | ation Takeoff Definitions |                                                                                |   |   |
| S PEAB - A                                                             | A.cset<br>ulesets Peab\           | * | + | ē | PEAB_Brandcellsgräns.classification<br>Classifications\Classifications Peab\                   | * | +     | i                         | ITO_Bjälklag.ito<br>Information Takeoff\Information Takeoff Peab\              | * | + |
| S PEAB - O<br>Rulesets\R                                               | Gemensam.cset<br>ulesets Peab\    |   |   | ē | PEAB_Brandklassade_installationsobjekt.classification<br>Classifications\Classifications Peab\ | * |       | i                         | ITO_Dörrar i glaspartier.ito<br>Information Takeoff\Information Takeoff Peab\  |   |   |
| S PEAB - I<br>Rulesets\R                                               | nstallation.cset<br>ulesets Peab\ | * |   | ē | PEAB_Floor.classification<br>Classifications\Classifications Peab\                             | * |       | i                         | ITO_Dörrar.ito<br>Information Takeoff\Information Takeoff Peab\                | * |   |
| S PEAB - I<br>Rulesets\R                                               | C.cset<br>ulesets Peab∖           |   |   | ē | PEAB_Ljudklassade_installationsobjekt.classification<br>Classifications\Classifications Peab\  | * |       | i                         | ITO_Fönster i glaspartier.ito<br>Information Takeoff\Information Takeoff Peab\ |   |   |
|                                                                        |                                   |   |   | ē | PEAB_MEP-MEP_Krocktest.classification<br>Classifications\Classifications Peab\                 | * |       | i                         | ITO_Fönster.ito<br>Information Takeoff\Information Takeoff Peab\               | * |   |
|                                                                        |                                   |   |   | ē | PEAB_MEP_objekt.classification<br>Classifications\Classifications Peab\                        | * |       | i                         | ITO_Glaspartier.ito<br>Information Takeoff\Information Takeoff Peab\           |   |   |
|                                                                        |                                   |   |   |   |                                                                                                |   |       | i                         | ITO_Väggar bärande.ito<br>Information Takeoff\Information Takeoff Peab\        | * |   |
|                                                                        |                                   |   |   |   |                                                                                                |   |       | i                         | ITO_Väggar icke bärande.ito<br>Information Takeoff\Information Takeoff Peab\   |   |   |

Resource Root Path ska vara till mappen för Solibri (C:\Users\Public\Solibri\SOLIBRI).

I bilden ovan är samtliga stjärnor gula = aktiva. För att göra en regel/klassifikation/ITO inaktiv klicka på den stjärnan så att den blir grå.

När du nu byter till fliken Checking så kommer de regler som är kopplade till Peab-rollen upp som förvalda. Det går i denna meny även att lägga till ytterligare regler (add rulesets).

| Choose the Rulesets you want to check from the list                                                  |                         |  |
|----------------------------------------------------------------------------------------------------|-------------------------|--|
| The description shows what you can check with a Ru                                                   | on the left.<br>Jleset. |  |
| Rulesets                                                                                             | Description             |  |
| <ul> <li>PEAB - A</li> <li>PEAB - Gemensam</li> <li>PEAB - Installation</li> <li>PEAB - K</li> </ul> | Regler för A-modeller   |  |

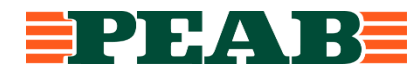

När du klickar på OK enligt bilden ovan så kommer de förvalda (och de som du eventuellt ytterligare har lagt till) reglerna in i rutan för checking.

|                         | 🗁 🔟 🚢 🏽 😽 c | heck | Mod | el 🔻 | ₽⁺ | Rep | ort |   |
|-------------------------|-------------|------|-----|------|----|-----|-----|---|
| Ruleset - Checked Model | 9           | 8    | ⊞   | Δ    | Δ  | Δ   | ×   | ~ |
| PEAB - A                |             |      |     |      |    |     |     |   |
| PEAB - Gemensam         |             |      |     |      |    |     |     |   |
| PEAB - Installation     |             |      |     |      |    |     |     |   |
| PEAB - K                |             |      |     |      |    |     |     |   |

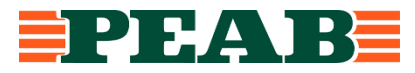